## Fort Campbell Fish and Wildlife Reservation Guide

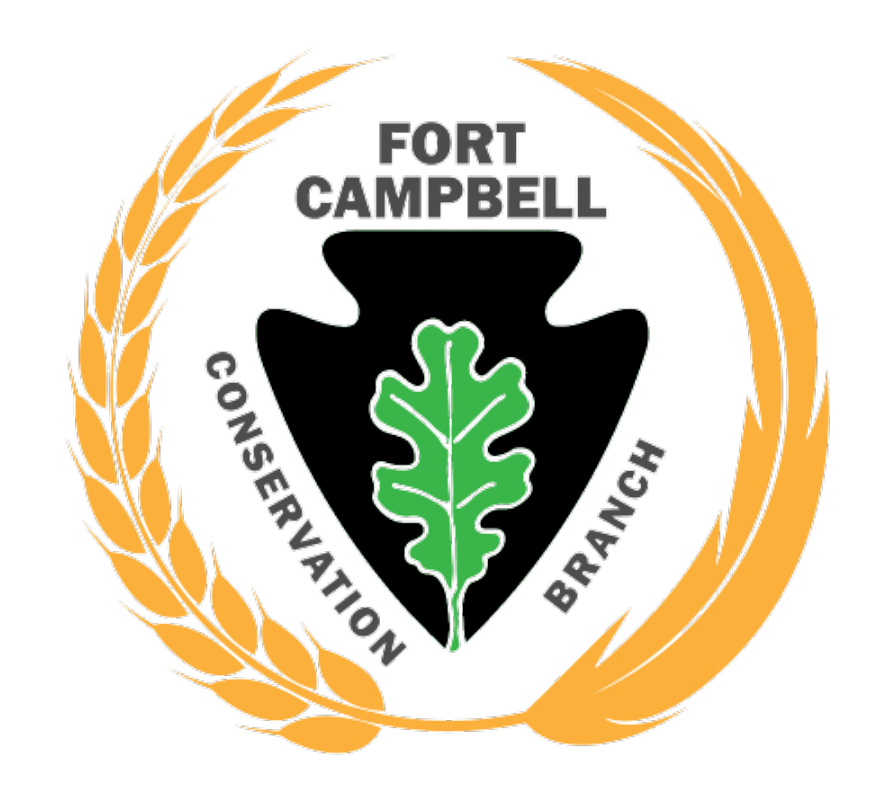

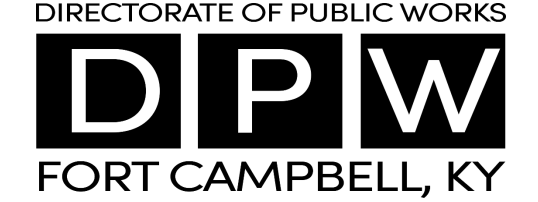

## Welcome iSportsman Checkin / Checkout

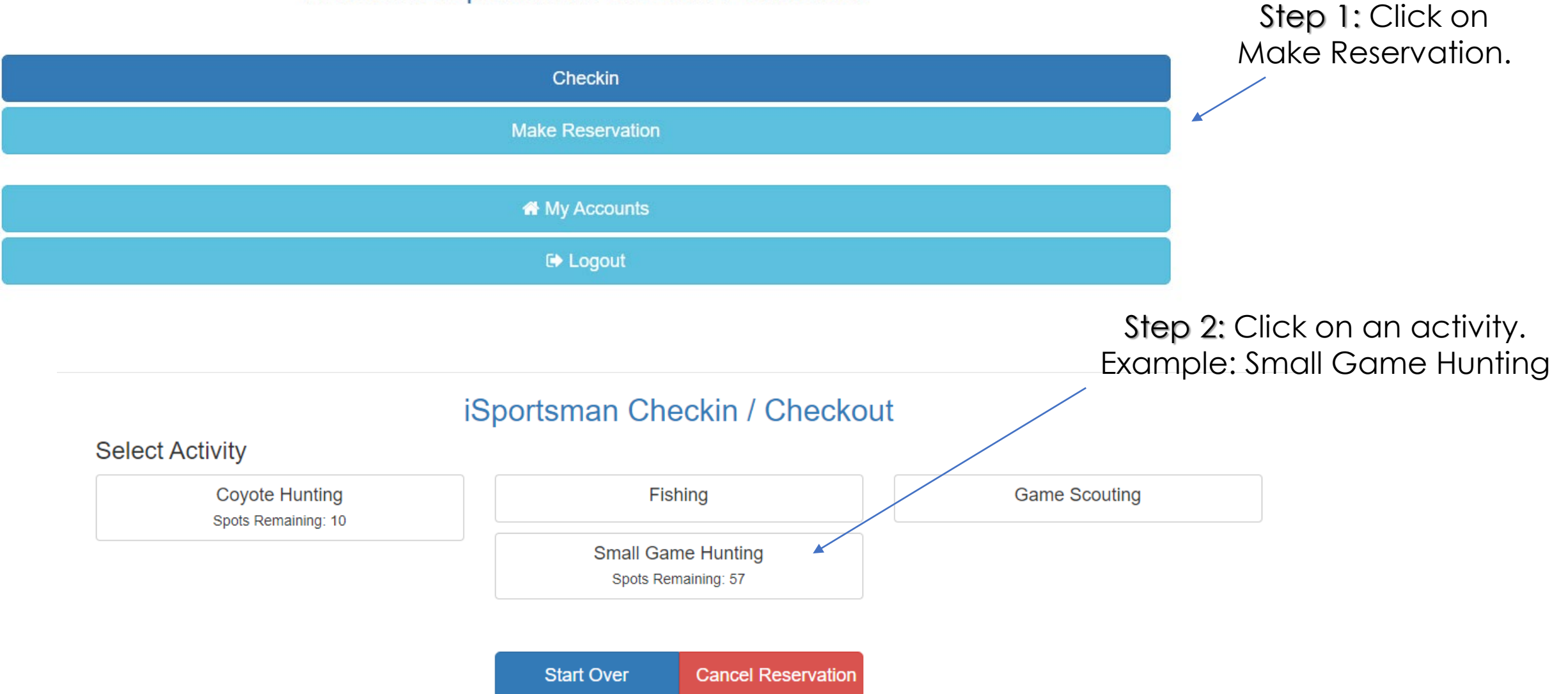

Step 3: Choose an area – below the area #, you will see the remaining slots available.

Example: Area 04 (has 3 spots ٠ available for my activity.

Reservation Time Now

Specific Location 04

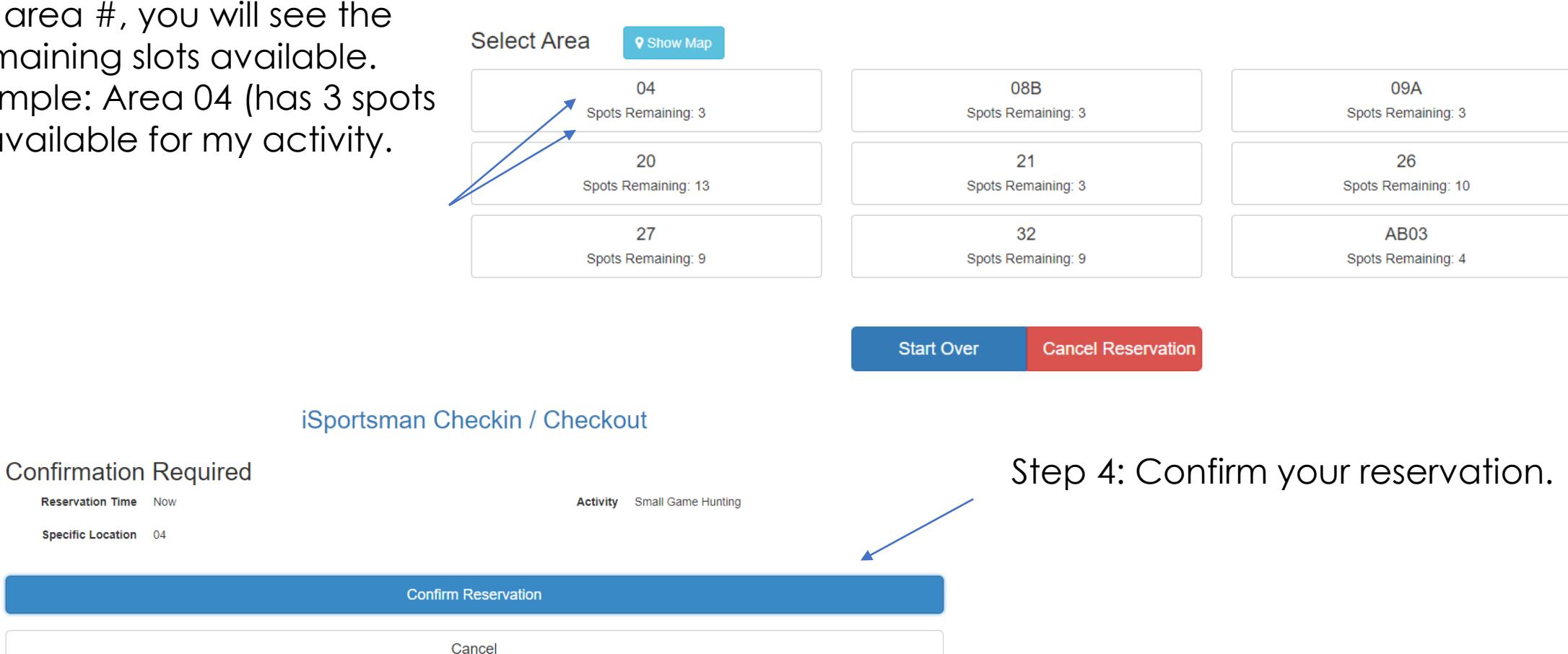

## iSportsman Checkin / Checkout

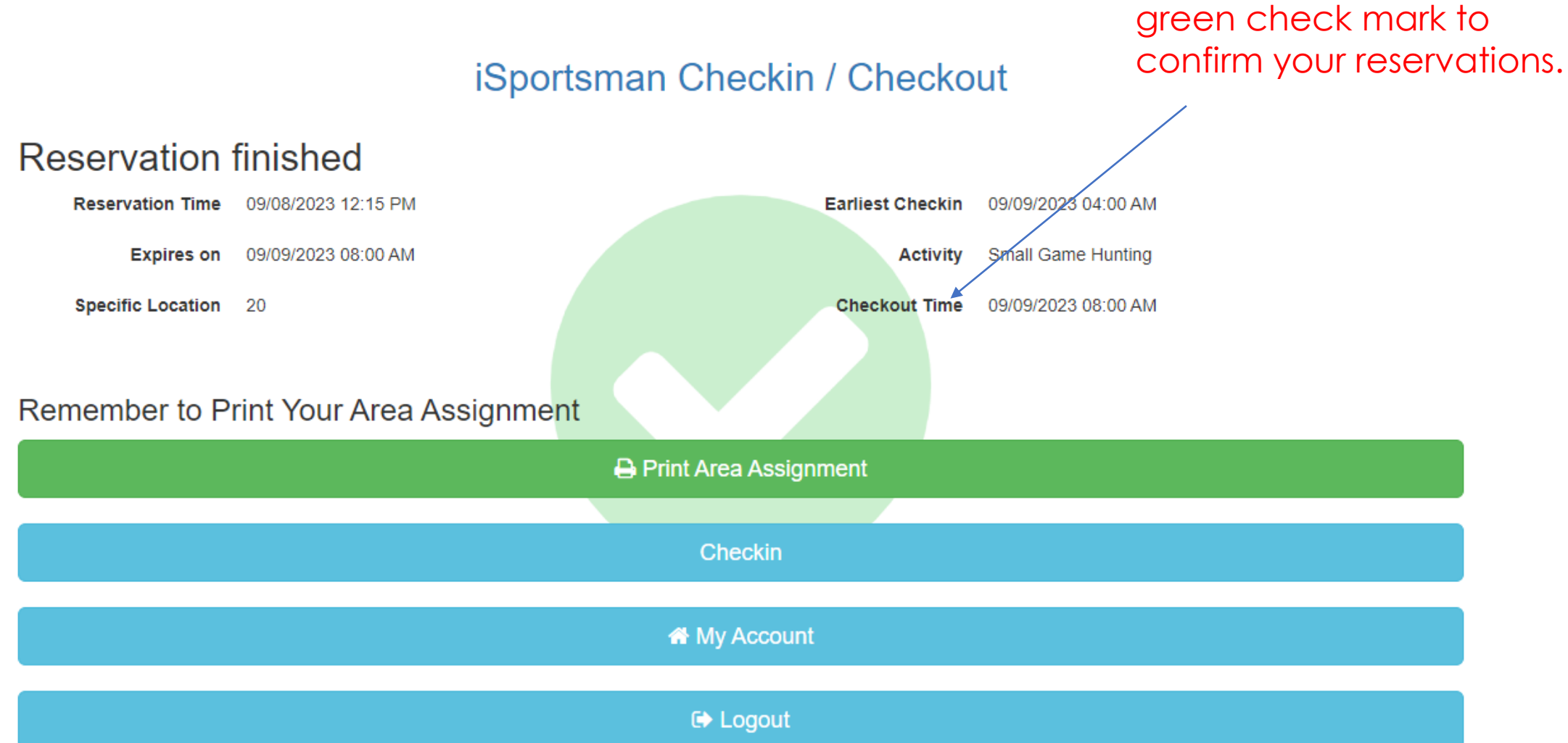

Step 5: You must see a green check mark to